# TASKS Admin Hospital - Ebizzinfotech

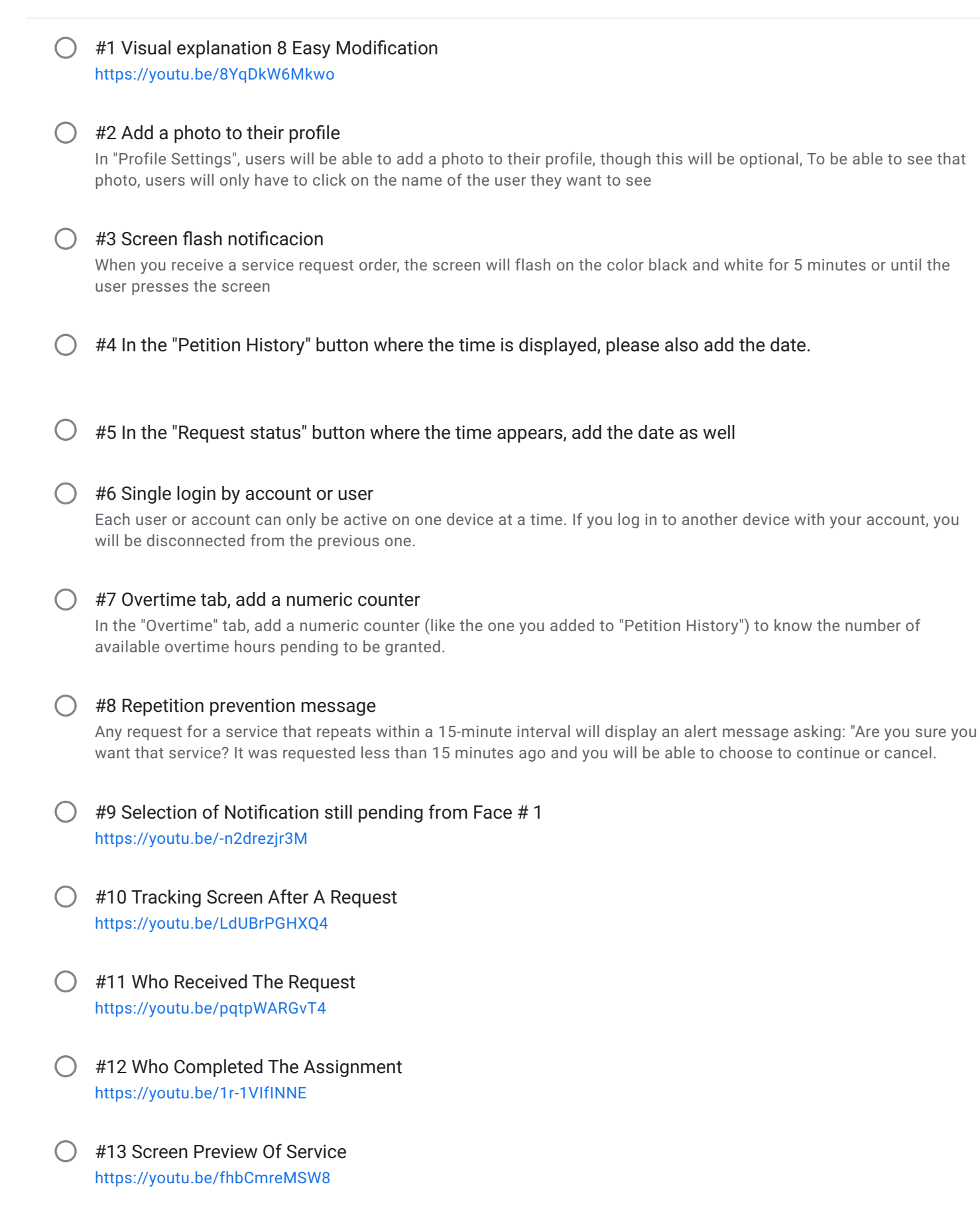

#14 Timer to Schedule Tasks https://youtu.be/MEbmm75GZTE

## #15 Add User Name in Petition History https://youtu.be/ZRBjMAzPBd8

## ) #16 Export stadistic

Add a button within "Request Status" and "Petition History" so that super users can export and email requests and requests from the last 45 days in Excel, Word and PDF formats.

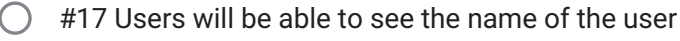

Users will be able to see the name of the user who requested or who performed the task and If I click on their name, I will be able to see their profile photo.

## ) #18 What user made the cancer of request

Any request can be canceled (although it will still be visible in the history) but it will ask for the user number and password. To be able to see the name of the person who canceled the request and, if I click on their name, I will be able to see their profile photo.

 $\bigcirc$ 

#### #19 Uppercase and Special characters

The app allows me to type in uppercase, but then it changes it to lowercase, and it also doesn't let me use special characters. Please, fix this.

#### ) #20 All Notification

https://youtu.be/MY8M8ygKT9k

#21 In the admin panel, I can't type #, numbers, or special characters.

In the admin panel, when I create a unit or service, I can't type #, numbers, or special characters. Please, fix this.

## ) #22 Option to customize or rearrange the units and services

I want each user to be able to have the option to customize or rearrange the units and services to their liking, but if that is too difficult another option could be for the units and services to be automatically rearranged on each device depending on how often they are used.

 $\bigcirc$ 

## #23 Create a presentation web page

Create a presentation web page. I will provide you with the information and you will organize it in an attractive and simple way. However, you should have the option to allow me to add links to YouTube videos so that they are displayed on the web. This must be available in English and Spanish.

## #24 In the admin panel "SERVICE DETAILS"

In the admin panel within Hospital Management, there's the "SERVICE DETAILS" option. Could you organize it a bit cleaner or better?

## #25 Edit, add or modify functions

Like Any Software Project In The Process maybe Could Add 1 Or 2 Functions if necessary Please NOTE THIS WHEN YOU QUOTE